### STEP 6. 「岡」で始まる名前を選び出す

#### 1. 名前が「岡」で始まるデータを表示しましょう

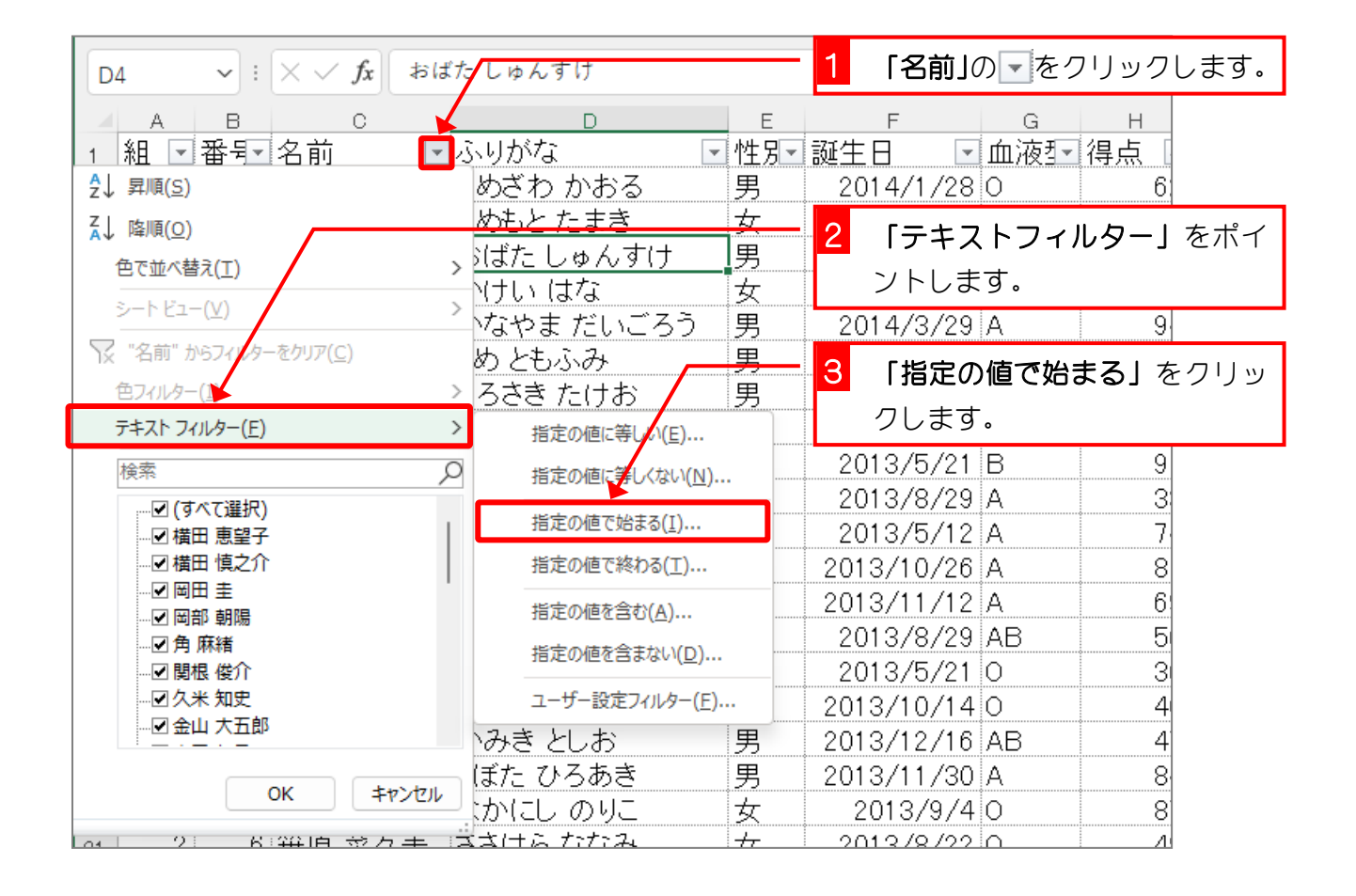

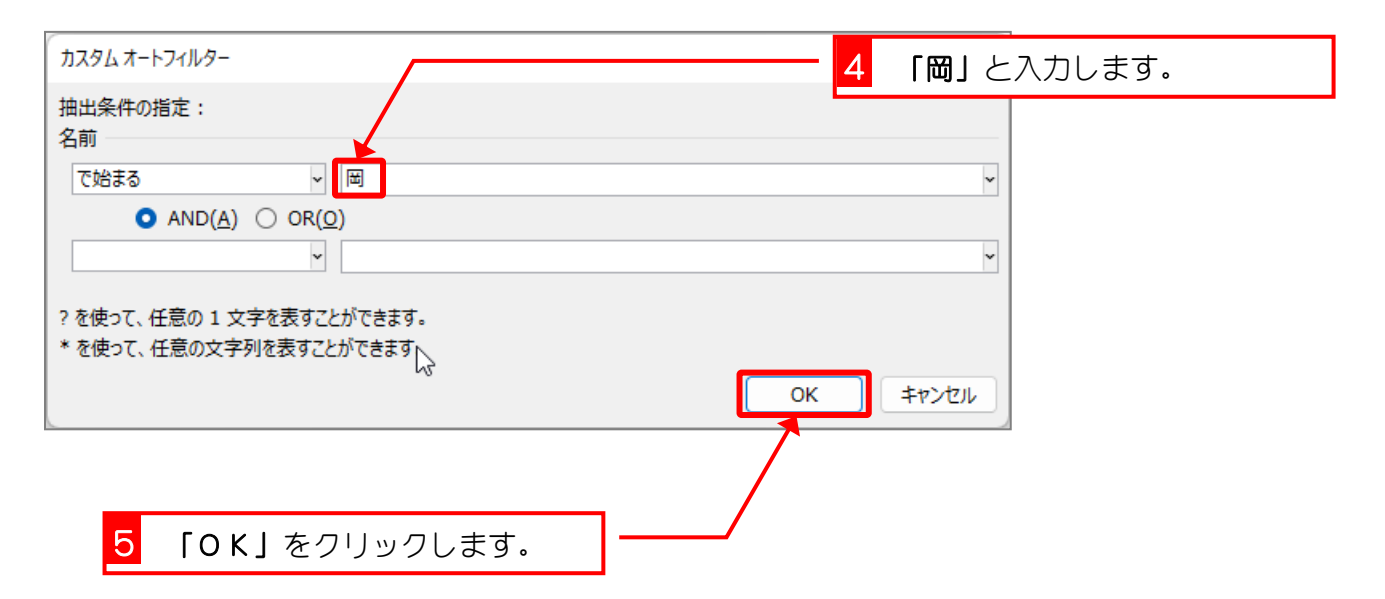

|    | А   | В  |    | С        |            | D       |   | E   |   |      | F             | G     | ŀ        | Н   |
|----|-----|----|----|----------|------------|---------|---|-----|---|------|---------------|-------|----------|-----|
| 1  | 組 🖃 | 番号 | 名前 |          | <b>T</b> . | ふりがな    | • | 性別▼ | 誕 | ŧΕ   | -             | 血液于   | 得点       | ā [ |
| 16 | 2   | 2  | 岡部 | 朝陽       |            | おかべ あさひ |   | 女   | 2 | 2013 | 3/5/21        | 0     |          | 3   |
| 26 | 2   | 1  | 岡田 | <u>±</u> |            | おかだ けい  |   | 男   | 2 | 201: | 3/5/31        | A     |          | 4   |
| 30 |     |    |    |          |            |         |   |     |   |      |               |       |          |     |
| 31 |     |    |    |          |            |         |   |     |   |      |               |       |          |     |
| 32 |     |    |    |          |            |         |   |     |   |      | 「岡」で          | 始まる名  | <u> </u> |     |
| 33 |     |    |    |          |            |         |   |     |   | 盲    | ħの <i>┯</i> − | - 々が表 | ļ        |     |
| 34 |     |    |    |          |            |         |   |     |   |      |               | · · · | `        |     |
| 35 |     |    |    |          |            |         |   |     |   | 刀    | ਨਟੋ/15        | した。   | <b>_</b> |     |
| 36 |     |    |    |          |            |         |   |     |   |      |               |       |          |     |
| 27 |     |    |    |          |            |         |   |     |   |      |               |       |          |     |

練習問題

■ 名前の中に「木」という文字を含むデータだけを表示しましょう。

|    | A   | В  |    | С  |            | D       |   | E   | F          | G   | Н  |
|----|-----|----|----|----|------------|---------|---|-----|------------|-----|----|
| 1  | 組 🖃 | 番聖 | 名前 |    | <b>T</b> . | ふりがな    | • | 性別→ | 誕生日        | 血液型 | 得点 |
| 10 | 1   | 6  | 木本 | 綾女 |            | きもと あやめ |   | 女   | 2013/5/21  | В   | 9  |
| 18 | 2   | 3  | 神木 | 利男 |            | かみき としお |   | 男   | 2013/12/16 | AB  | 4  |
| 30 |     |    |    |    |            |         |   |     |            |     |    |
| 31 |     |    |    |    |            |         |   |     |            |     |    |
| 32 |     |    |    |    |            |         |   |     |            |     |    |
| 33 |     |    |    |    |            |         |   |     |            |     |    |

ヒント

| 指定の値に等しい( <u>E</u> )           |      |
|--------------------------------|------|
| 指定の値に等しくない( <u>N</u> )         |      |
| 指定の値で始まる( <u>I</u> )           |      |
| 指定の値で終わる( <u>工</u> )           |      |
| ✓ 指定の値を含む( <u>A</u> )…         |      |
| 指定の値を含まない( <u>D</u> )          |      |
| ユーザー設定フィルター(E)                 |      |
|                                |      |
| カスタムオートフィルター                   |      |
| 抽出条件の指定:                       |      |
| 名前                             |      |
| を含む - 木                        |      |
| AND( <u>A</u> ) OR( <u>O</u> ) |      |
| ~                              |      |
|                                |      |
| ?を使って、任意の1文字を表すことができ           | きます。 |
| * を使つし、仕忌の又子列を衣9ことかでき          | ±    |
|                                | ОК   |

■ 名前のフィルターをクリアしましょう。

?

×

~

~

キャンセル

## STEP 7. 指定した日付より後のデータを表示する

#### 1. 誕生日が「2013/12/19」より後のデータを表示しましょう

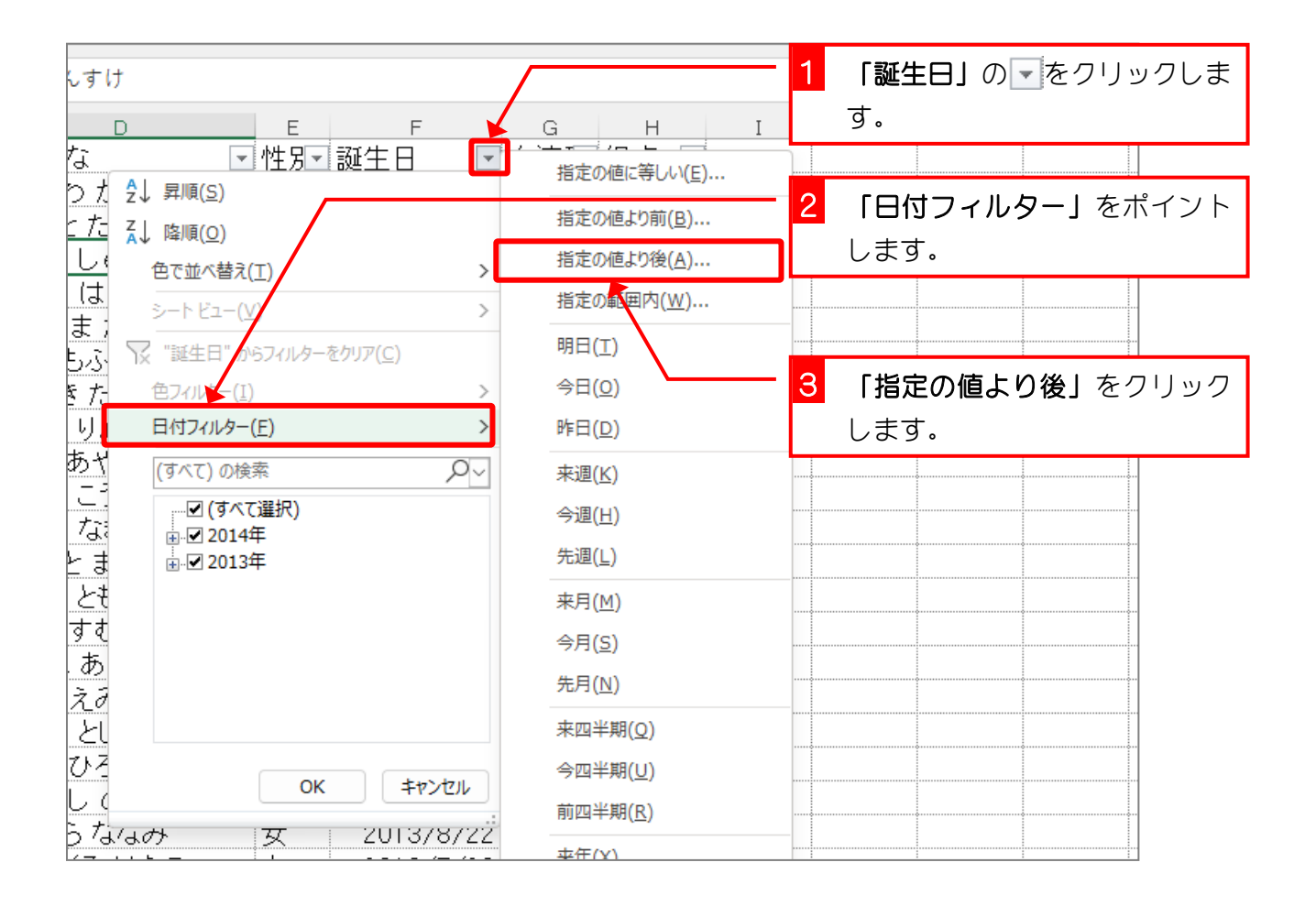

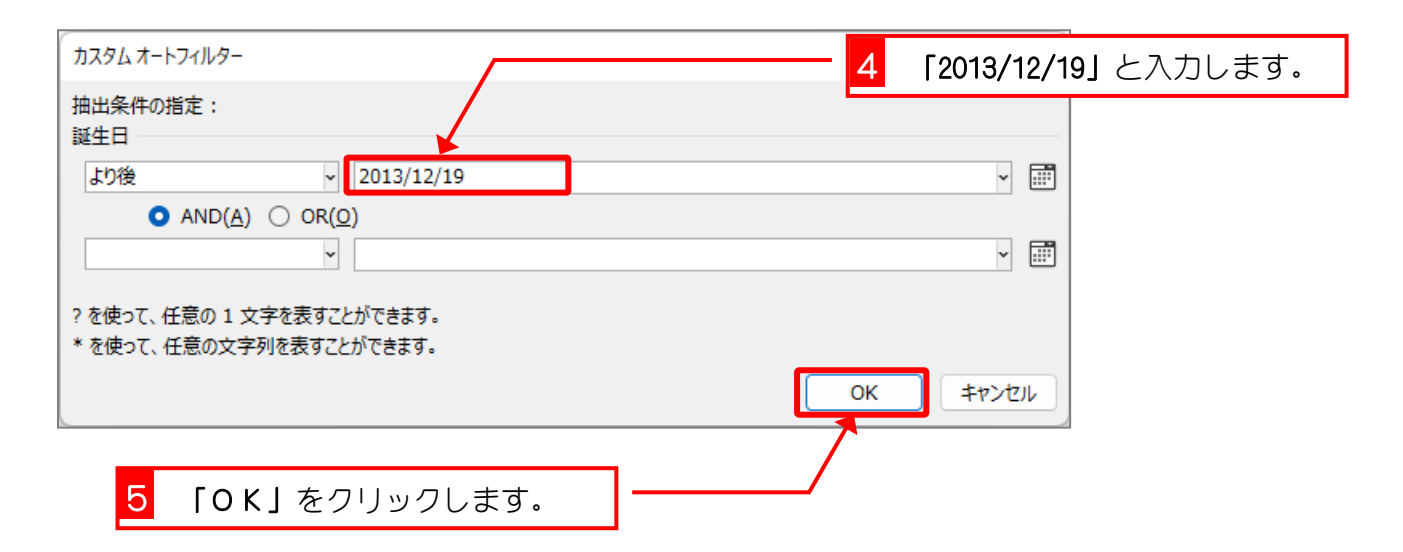

|    | A   | В   | С              | D         |   | Е  | F         | G   | Н            |
|----|-----|-----|----------------|-----------|---|----|-----------|-----|--------------|
| 1  | 組 💽 | 番号  | 名前 🔽           | ふりがな      | - | 性別 | 誕生日 🔄     | 血液型 | - 得点 [       |
| 2  | 1   | 1   | 梅沢 薫           | うめざわ かおる  |   | 男  | 2014/1/28 | )   | 6            |
| 6  | 1   | 5   | 金山 大五郎         | かなやま だいごろ | 5 | 男  | 2014/3/29 | Ą   | 9            |
| 9  | 1   | 8   | 土屋 亮           | つちや りょう   |   | 男  | 2014/1/4  | þ / |              |
| 23 | 2   | 8   | 末永 友香          | すえなが ともか  |   | 女  | 2014/3/26 | В   |              |
| 25 | 2   | 10  | 関根 俊介          | せきねしゅんすけ  |   | 男  | 2014/2/15 | Ą   | [2013/12/19] |
| 28 | 2   | 11  | 西井 翔太          | にしい しょうた  |   | 男  | 2014/1/5  | Α   | より後のデー       |
| 30 |     |     |                |           |   |    |           |     | タが表示され       |
| 31 |     | r 🛛 | より後』の場合        | ミ 指定した日付  |   |    |           |     |              |
| 32 |     |     |                |           |   |    |           |     | よした。         |
| 33 |     |     | 2013/12/19] (3 | ふきよれません。  |   |    |           |     |              |

練習問題

■ 誕生日が「2013/8/22」より前のデータだけを表示しましょう。

|    | A   | В  | С          | D             |   | Е   | F         | G   | Н  |
|----|-----|----|------------|---------------|---|-----|-----------|-----|----|
| 1  | 組 🖃 | 番犯 | 名前         | ■ふりがな         | - | 性別→ | 誕生日 🛛 🖬   | 血液攣 | 得点 |
| 5  | 1   | 4  | 筧花         | かけい はな        |   | 女   | 2013/6/18 | 0   | 8  |
| 8  | 1   | 7  | 城咲 丈雄      | しろさき たけお      |   | 男   | 2013/8/14 | 0   | 5  |
| 10 | 1   | 6  | 木本 綾女      | きもと あやめ       |   | 女   | 2013/5/21 | В   | 9  |
| 12 | 1   | 11 | 半田 なぎさ     | はんだ なぎさ       |   | 女   | 2013/5/12 | A   | 7. |
| 16 | 2   | 2  | 岡部 朝陽      | おかべ あさひ       |   | 女   | 2013/5/21 | 0   | 31 |
| 22 | 2   |    |            |               |   | 女   | 2013/5/26 | В   | 5! |
| 24 | 2   |    | より前』の場     | <b>計にした日付</b> |   | 女   | 2013/6/26 | В   | 8  |
| 26 | 2   | Г  | 2013/8/221 | は含まれません。      |   | 男   | 2013/5/31 | A   | 4: |
| 29 | 2   |    |            |               | J | 男   | 2013/4/2  | þ   | 71 |
| 30 |     |    |            |               |   |     |           |     |    |

ヒント

| <b>/</b>               |                  |  |              |
|------------------------|------------------|--|--------------|
| 指定の値に等しい <u>(E</u> ).  |                  |  |              |
| ✓ 指定の値より前( <u>B</u> )… |                  |  |              |
| 指定の値より後( <u>A</u> )    |                  |  |              |
| 指定の範囲内( <u>W</u> )     |                  |  |              |
| 明日( <u>T</u> )         |                  |  |              |
| カスタム オートフィルター          |                  |  | ? X          |
| 抽出条件の指定・               |                  |  |              |
| 誕生日                    |                  |  |              |
| より前                    | ~ 2013/8/22      |  | × 📰          |
| O AND( <u>A</u> ) ○    | ) OR( <u>O</u> ) |  |              |
|                        | ~                |  | × 📰          |
| 2 차녀고가 서중제 1 수숙차       | も主オマレポスキキオ       |  |              |
| ?を使うし、住息の1 文子の         | 「衣りここかできまり。      |  |              |
| * を使って、任意の文字列を         | 大なごとかできます。       |  |              |
| * を使って、任意の文字列を         | 〔衣9ことかできまり。      |  | التحل كما عل |

■ 誕生日のフィルターをクリアしましょう。

### STEP 8. 指定の日付以降のデータを表示する

#### 1. 誕生日が「2013/12/19」以降のデータを表示しましょう

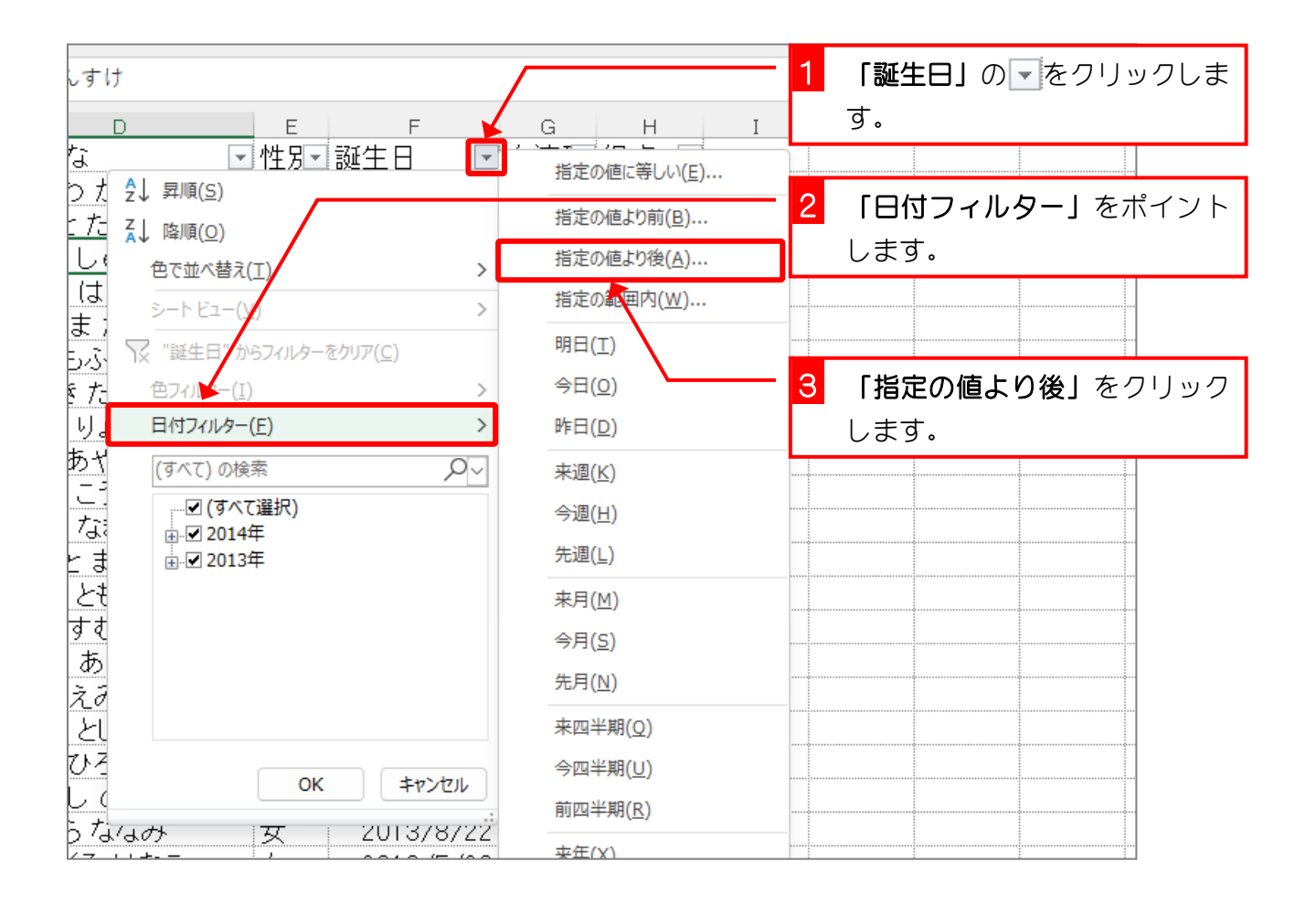

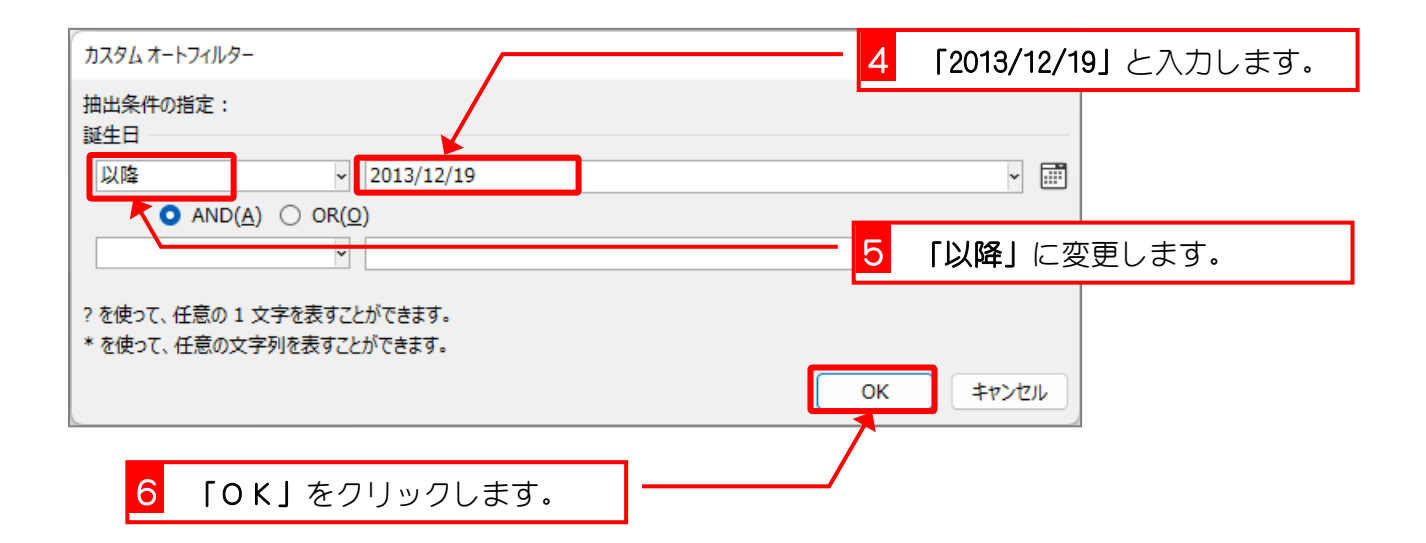

| A   | В                                    | С                                                                          | D                                                                                                    | E                                                                                                    | F                                                                                                    | G                                                                                                    | н                                                                                                    |
|-----|--------------------------------------|----------------------------------------------------------------------------|----------------------------------------------------------------------------------------------------|----------------------------------------------------------------------------------------------------|----------------------------------------------------------------------------------------------------|----------------------------------------------------------------------------------------------------|----------------------------------------------------------------------------------------------------|
| 組 🖃 | 番号                                   | 名前 🔽                                                                       | ふりがな                                                                                                    | - 性別-                                                                                                    | 誕生日 🔄                                                                                                    | 血液型                                                                                                    | ▼得点「                                                                                                    |
| 1   | 1                                    | 梅沢 薫                                                                       | うめざわ かおる                                                                                                    | 男                                                                                                    | 2014/1/28                                                                                                    | D                                                                                                    | 6                                                                                                    |
| 1   | 5                                    | 金山 大五郎                                                                     | かなやま だいごろう                                                                                                    | 男                                                                                                    | 2014/3/29                                                                                                    | A 🖌                                                                                                    |                                                                                                    |
| 1   | 8                                    | 土屋 亮                                                                       | つちや りょう                                                                                                    | 男                                                                                                    | 2014/1/4                                                                                                    | þ l                                                                                                    |                                                                                                    |
| 2   | 8                                    | 末永 友香                                                                      | すえなが ともか                                                                                                    | 女                                                                                                    | 2014/3/26                                                                                                    | В                                                                                                    | [2013/12/19]                                                                                                    |
| 2   | 10                                   | 関根 俊介                                                                      | せきねしゅんすけ                                                                                                    | 男                                                                                                    | 2014/2/15                                                                                                    | Ą                                                                                                    | 以降のデータ                                                                                                    |
| 2   | 12                                   | 平岡 早紀                                                                      | ひらおか さき                                                                                                    | 女                                                                                                    | 2013/12/19                                                                                                    | Ą                                                                                                    | が表示されま                                                                                                    |
| 2   | 11                                   | 西井 翔太                                                                      | にしい しょうた                                                                                                    | 男                                                                                                    | 2014/1/5                                                                                                    | Ą                                                                                                    |                                                                                                    |
|     |                                      |                                                                            |                                                                                                    |                                                                                                    |                                                                                                    |                                                                                                    | した。                                                                                                    |
|     |                                      | 『以降』の場                                                                     | 合、指定した日付                                                                                                    |                                                                                                    |                                                                                                    |                                                                                                    |                                                                                                    |
|     |                                      | [2013/12/19]                                                               | も含まれます。                                                                                                    |                                                                                                    |                                                                                                    |                                                                                                    |                                                                                                    |
|     | A<br>1<br>1<br>1<br>2<br>2<br>2<br>2 | A B<br>組 ● 番号●<br>1 1<br>1 5<br>1 8<br>2 8<br>2 10<br>2 12<br>2 11<br>2 11 | A     B     C       組     ● 番号●名前     ●       1     1     梅沢 薫       1     5     金山 大五郎       1     5     金山 大五郎       1     8     土屋 亮       2     8     末永 友香       2     10     関根 俊介       2     12     平岡 早紀       2     11     西井 翔太       □     □     □       □     □     □       □     □     □ | A       B       C       D         組       ● 番号•名前       ● ふりがな       1         1       1       梅沢 薫       うめざわ かおる         1       5       金山 大五郎       かなやま だいごろう         1       8       土屋 亮       つちや りょう         2       8       末永 友香       すえなが ともか         2       10       関根 俊介       せきね しゅんすけ         2       12       平岡 早紀       ひらおか さき         2       11       西井 翔太       にしい しょうた         『以降』の場合、指定した日付         [2013/12/19]       も含まれます。 | A       B       C       D       E         組       ● 番号・名前       ● ふりがな       ● 性男・         1       1       梅沢 薫       うめざわ かおる       男         1       5       金山 大五郎       かなやま だいごろう       男         1       5       金山 大五郎       かなやま だいごろう       男         1       8       土屋 亮       つちや りょう       男         2       8       末永 友香       すえなが ともか       女         2       10       関根 俊介       せきね しゅんすけ       男         2       12       平岡 早紀       ひらおか さき       女         2       11       西井 翔太       にしい しょうた       男         「以降』の場合、指定した日付       「2013/12/19」も含まれます。       ● | A       B       C       D       E       F         組       番号・名前       ふりがな       性別・誕生日       ゴ         1       1       梅沢 薫       うめざわ かおる       男       2014/1/28         1       5       金山 大五郎       かなやま だいごろう       男       2014/3/29         1       8       土屋 亮       つちや りょう       男       2014/3/26         2       10       関根 俊介       せきね しゅんすけ       男       2014/2/15         2       12       平岡 早紀       ひらおか さき       女       2013/12/19         2       11       西井 翔太       にしい しょうた       男       2014/1/5          「以降』の場合、指定した日付              「2013/12/19」も含まれます。 | A       B       C       D       E       F       G         組       番号・名前       ふりがな       性別・       誕生日       血液部         1       1       梅沢 薫       うめざわ かおる       男       2014/1/28       D         1       5       金山 大五郎       かなやま だいごろう       男       2014/3/29       A         1       8       土屋 亮       つちや りょう       男       2014/3/26       B         2       8       末永 友香       すえなが ともか       女       2014/3/26       B         2       10       関根 俊介       せきね しゅんすけ       男       2014/2/15       A         2       12       平岡 早紀       ひらおか さき       女       2013/12/19       A         2       11       西井 翔太       にしい しょうた       男       2014/1/5       A         2       11       西井 劉太       にしい しょうた       男       2014/1/5       A         1       の場当       の場合、指定した日付       「       「       「       「         1       の場当       12013/12/19       も含まれます。       「       「       「 |

練習問題

■ 誕生日が「2013/5/12」以前のデータだけを表示しましょう。

|    | А   | В  | С               | D         |   | E   | F       |    | G   | Н  |
|----|-----|----|-----------------|-----------|---|-----|---------|----|-----|----|
| 1  | 組 🖃 | 番暃 | 名前 🔽            | ふりがな      | - | 性別─ | 誕生日     | Τ. | 血液型 | 得点 |
| 12 | 1   | 11 | 半田 なぎさ          | はんだ なぎさ   |   | 女   | 2013/5/ | 12 | Ą   | 7. |
| 29 | 2   | 14 | 横田 慎之介          | よこた しんのすけ |   | 男   | 2013/4  | /2 | D   | 71 |
| 30 |     |    |                 |           |   |     |         |    |     |    |
| 31 |     |    |                 |           |   |     |         |    |     |    |
| 32 |     |    | 『以前』の場る         | 合、指定した日付  |   |     |         |    |     |    |
| 33 |     |    | [2013/5/12]     | も含まれます。   |   |     |         |    |     |    |
| 34 |     |    | 1 20 10, 0, 123 |           | J |     |         |    |     |    |
| 25 |     |    | 1               |           |   |     |         |    |     |    |

ヒント

| 指定の値より前( <u>B</u> )                |          |
|------------------------------------|----------|
| 指定の値より後( <u>A</u> )                |          |
| 指定の範囲内( <u>W</u> )                 |          |
| 明日(工)                              |          |
| 今日( <u>0</u> )                     |          |
| 昨日(D)                              |          |
|                                    |          |
| カスタムオートフィルター                       | ? ×      |
| 抽出条件の指定:                           |          |
| 誕生日                                |          |
| 以前 ~ 2013/5/12                     | - III    |
| $\bigcirc$ AND(A) $\bigcirc$ OR(Q) |          |
|                                    |          |
|                                    |          |
| ? を使って、任意の 1 文字を表すことができます。         |          |
| * を使って、任意の文字列を表すことができます。           |          |
|                                    | OK キャンセル |
| L                                  |          |

■ 誕生日のフィルターをクリアしましょう。

練習問題

- 次のすべての条件に合うデータを表示しましょう。
  - 誕生日が「2013/11/30」以前
  - 名前に「田」を含む
  - 血液型が「O」
  - 性別「女」

| 1  | A B     | 0      | D        | F  | F          | G   | н  |
|----|---------|--------|----------|----|------------|-----|----|
| 1  | 組 🖸 番号ご | 名前 🔄   | ふりがな 🗾 🔽 | 性別 | 誕生日 🛛 🖬    | 血液环 | 得点 |
| 17 | 2 13 7  | 横田 恵望子 | よこた えみこ  | 女  | 2013/10/14 | 0   | 4  |
| 30 |         |        |          |    |            |     |    |
| 31 |         |        |          |    |            |     |    |
| 32 |         |        |          |    |            |     |    |
| 00 |         |        |          |    |            |     |    |

- すべてのフィルターの設定を解除しましょう。
- 「組」の昇順(小さい順)、「番号」の昇順(小さい順)に並べ替えましょう。

| - 2 | A   | В  | С      | D          | E     | F          | G   | Н  |
|-----|-----|----|--------|------------|-------|------------|-----|----|
| 1   | 組 🗉 | 番뒥 | 名前 💽   | - ふりがな     | ──性別─ | 誕生日 💽      | 血液型 | 得点 |
| 2   | 1   | 1  | 梅沢 薫   | うめざわ かおる   | 男     | 2014/1/28  | 0   | 6: |
| 3   | 1   | 2  | 梅本 たまき | うめもとたまき    | 女     | 2013/10/6  | 0   | 5  |
| 4   | 1   | 3  | 小畑 俊介  | おばたしゅんすけ   | 男     | 2013/9/30  | 0   | 3: |
| 5   | 1   | 4  | 筧 花    | かけい はな     | 女     | 2013/6/18  | 0   | 8  |
| 6   | 1   | 5  | 金山 大五郎 | かなやま だいごろう | 男     | 2014/3/29  | A   | 9. |
| 7   | 1   | 6  | 木本 綾女  | きもと あやめ    | 女     | 2013/5/21  | В   | 9  |
| 8   | 1   | 7  | 城咲 丈雄  | しろさき たけお   |       | 2013/8/14  | 0   | 5! |
| 9   | 1   | 8  | 土屋 亮   | つちや りょう    | 男     | 2014/1/4   | 0   | 6  |
| 10  | 1   | 9  | 中西 法子  | なかにし のりこ   | 女     | 2013/9/4   | 0   | 8  |
| 11  | 1   | 10 | 沼田 孝太郎 | ぬまた こうたろう  | 男     | 2013/8/29  | A   | 3  |
| 12  | 1   | 11 | 半田 なぎさ | はんだ なぎさ    | 女     | 2013/5/12  | A   | 7. |
| 13  | 1   | 12 | 藤本 真希  | ふじもと まき    | 女     | 2013/10/26 | A   | 8  |
| 14  | 1   | 13 | 古田 友香  | ふるた ともか    | 女     | 2013/11/12 | A   | 6  |
| 15  | 1   | 14 | 森進     | もりすすむ      | 男     | 2013/8/29  | AB  | 5  |
| 16  | 2   | 1  | 岡田 圭   | おかだ けい     | 男     | 2013/5/31  | A   | 48 |
| 17  | 2   | 2  | 岡部 朝陽  | おかべ あさひ    | 女     | 2013/5/21  | 0   | 30 |
| 18  | 2   | 3  | 神木 利男  | かみきとしお     | 男     | 2013/12/16 | AB  | 4  |
| 19  | 2   | 4  | 窪田 仁晶  | くぼた ひろあき   | 男     | 2013/11/30 | A   | 8. |
| 20  | 2   | 5  | 久米 知史  | くめともふみ     | 男     | 2013/10/1  | А   | 9: |
| 21  | 2   | 6  | 笹原 菜々美 | ささはら ななみ   | 女     | 2013/8/22  | 0   | 4  |
| 22  | 2   | 7  | 島袋 華子  | しまぶくろ はなこ  | 女     | 2013/5/26  | В   | 5! |
| 23  | 2   | 8  | 末永 友香  | すえなが ともか   | 女     | 2014/3/26  | В   | 6  |
| 24  | 2   | 9  | 角 麻緒   | すみまお       | 女     | 2013/6/26  | В   | 8  |
| 25  | 2   | 10 | 関根 俊介  | せきねしゅんすけ   | 男     | 2014/2/15  | A   | 5  |
| 26  | 2   | 11 | 西井 翔太  | にしい しょうた   | 男     | 2014/1/5   | A   | 48 |
| 27  | 2   | 12 | 平岡 早紀  | ひらおか さき    | 女     | 2013/12/19 | A   | 5  |
| 28  | 2   | 13 | 横田 恵望子 | よこた えみこ    | 女     | 2013/10/14 | 0   | 4( |
| 29  | 2   | 14 | 横田 慎之介 | よこた しんのすけ  | 男     | 2013/4/2   | 0   | 71 |
| 20  |     |    |        |            |       |            |     |    |

# STEP 9. フィルターをOFFにする

### 1. フィルターをOFFにして、項目の横のボタンを消しましょう

| 簿 ~ <mark>1</mark> [<br><sub>校[</sub> | 「 <b>並べ</b> 替<br>リックし  | <b>続とフィル</b> ダ<br>/ます。                         | <b>ヲー」</b> を ⁄       | 7                             |                              | サインイン |                                                                    | - 1<br>400 | □ ×<br>ピ共有 ~   |
|---------------------------------------|------------------------|------------------------------------------------|----------------------|-------------------------------|------------------------------|-------|--------------------------------------------------------------------|------------|----------------|
|                                       | eb<br>€<br>*<br>*<br>* | 標準 ~<br>III ~ % 9<br>☆ 3 → 00<br>数値 5          | <ul> <li></li></ul>  | 書式 ~<br>して書式設定<br>イル ~<br>タイル | 田 挿入<br>~ 記 削除<br>田 書式<br>セル | · · · | ∑ ~ Zv ~<br>Ź↓ 昇順(S)<br>ズ↓ 降順(O)<br>↓ ユーザー設                        | 定の並べ       | 替え( <u>U</u> ) |
| )<br>33<br>ið                         | E<br>性兄▼言<br>男<br>女    | F<br>誕生日<br>2014/1/28<br>2013/10/6             | G<br>血液型 行<br>0<br>0 | H<br>寻点 ▼<br>62<br>54         | I                            | J     | <ul> <li>⑦ フィルター(!)</li> <li>⑦ ククワ(C)</li> <li>◎ 再適用(Y)</li> </ul> | E)<br>)    |                |
| / <mark>2 ال</mark><br>المتاب ع       | 「フィル<br>「。             | <b>,ター」</b> をク!                                | ノックしま                | ₹ <u>32</u><br>81<br>94       |                              |       |                                                                    |            |                |
| b<br> お<br>                           | 女<br>男<br>女            | 2013/5/21<br>2013/8/14<br>2014/1/4<br>2013/9/4 | B<br>0<br>0<br>0     | 91<br>55<br>68<br>87          |                              |       |                                                                    |            |                |

| D  | D4 $\sim$ : $\times \checkmark f_x$ おばたしゅんすけ |    |        |            |    |            |     |       |
|----|----------------------------------------------|----|--------|------------|----|------------|-----|-------|
|    | A B                                          |    | С      | D          | E  | F          | G   | Н     |
| 1  | 組                                            | 番号 | 名前     | ふりがな       | 性別 | 誕生日        | 血液型 | 得点    |
| 2  | 1                                            | 1  | 梅沢 薫   | うめざわ かおる   | 男  | 2014/1/28  | 0   | 6:    |
| 3  | 1                                            | 2  | 梅本 たまき | うめもとたまき    | 女  | 2013/10/6  | 0   | 5     |
| 4  | 1                                            | 3  | 小畑 俊介  | おばたしゅんすけ   | 男  | 2013/9/30  | 0   |       |
| 5  | 1                                            | 4  | 筧 花    | かけい はな     | [女 | 2013/6/18  | 0 1 | 行目の   |
| 6  | 1                                            | 5  | 金山 大五郎 | かなやま だいごろう | 男  | 2014/3/29  | A d | Dボクン  |
| 7  | 1                                            | 6  | 木本 綾女  | きもと あやめ    | 女  | 2013/5/21  | В   |       |
| 8  | 1                                            | 7  | 城咲 丈雄  | しろさき たけお   | 男  | 2013/8/14  | 0   | ちし/こ。 |
| 9  | 1                                            | 8  | 土屋 亮   | つちや りょう    | 男  | 2014/1/4   | 0   |       |
| 10 | 1                                            | 9  | 中西 法子  | なかにし のりこ   | 女  | 2013/9/4   | 0   | 8     |
| 11 | 1                                            | 10 | 沼田 孝太郎 | ぬまた こうたろう  | 男  | 2013/8/29  | A   | 3     |
| 12 | 1                                            | 11 | 半田 なぎさ | はんだ なぎさ    | 女  | 2013/5/12  | А   | 7.    |
| 13 | 1                                            | 12 | 藤本 真希  | ふじもと まき    | 女  | 2013/10/26 | A   | 8     |
| 14 | 1                                            | 13 | 古田 友香  | ふるた ともか    | 女  | 2013/11/12 | A   | 6     |
| 15 | 1                                            | 14 | 森 進    | もりすすむ      | 男  | 2013/8/29  | AB  | 5     |
| 16 | 2                                            | 1  | 岡田 圭   | おかだ けい     | 男  | 2013/5/31  | А   | 4     |
| 17 | 2                                            | 2  | 岡部 朝陽  | おかべ あさひ    | 女  | 2013/5/21  | 0   | 3     |
| 18 | 2                                            | 3  | 神木 利男  | かみきとしお     | 男  | 2013/12/16 | AB  | 4     |
|    |                                              |    |        |            | 1  |            |     |       |

# STEP 10. シートの中にある文字を探す(検索)

### 1. シートの中にある「田」という文字を探しましょう

| <sub>簿~</sub> 1 | 「検索と                      | <b>:選択」</b> をク     | リックしま                   |               | ť            | オンイン | 【                                                                                                    |
|-----------------|---------------------------|--------------------|-------------------------|---------------|--------------|------|----------------------------------------------------------------------------------------------------|
| 校               | す。<br>                    |                    |                         |               |              |      |                                                                                                    |
|                 | = <sup>8</sup> ₽<br>■ 🖶 - | 標準<br>· % <b>9</b> | 🔛 条件付き書す<br>11万 テーブルとして | 式 ~<br>書式設定 ~ | 田 挿入<br>整 削除 | •    | $\Sigma \cdot \frac{2}{2} \cdot \Box \cdot \Box \cdot \Box \cdot \Box \cdot \Box \cdot \Box \cdot \Box \cdot \Box \cdot \Box \cdot $ |
| <u>←</u> = →= d | »<br>? ~                  | 00.00<br>.00 →0    | 👿 セルのスタイル               | , <b>~</b>    | 走書 🗎         | ~    |                                                                                                    |
| 2 配置            | 5                         | 数値 🕟               | スタイ                     | JL            | セル           |      | <mark>ゆ</mark>                                                                                                    |
|                 |                           |                    |                         |               |              |      | → ジャンプ( <u>G</u> )                                                                                                    |
|                 | Е                         | F                  | G                       | Н             | Ι            | J    | 条件を選択してジャンプ( <u>S</u> )                                                                                                    |
| <sub>ಣನ</sub> 2 | 「検索」                      | をクリックし             | ノます <b>。</b>            | R<br>62       |              |      | 数式( <u>U)</u>                                                                                                    |
| き               | 女                         | 2013/10/6          | 0                       | 54            |              |      | ×€( <u>N</u> )                                                                                                    |
| んすけ             | 男                         | 2013/9/30          | 0                       | 32            |              |      | 条件付き書式( <u>C</u> )                                                                                                    |
|                 | 女                         | 2013/6/18          | 0                       | 81            |              | 画    | 回の大きさで表示が異なります。                                                                                                    |
| いごろう            | 男                         | 2014/3/29          | A                       | 94            |              |      |                                                                                                    |
| <u>5</u>        | 女                         | 2013/5/21          | В                       | 91            |              |      | 囲挿入 ~   ∑ ~   Δ                                                                                                    |
| けお              | 男                         | 2013/8/14          | 0                       | 55            |              |      |                                                                                                    |
| ı               | 男                         | 2014/1/4           | 0                       | 68            |              | -    |                                                                                                    |
| しこ              | 女                         | 2013/9/4           | 0                       | 87            |              |      |                                                                                                    |
| Lza             | ⊞                         | 00107070           | ^                       |               |              |      | C/V I IMBRE                                                                                                    |
|                 |                           |                    |                         |               |              |      |                                                                                                    |

| 検索と置換 ? ×                           | - 3 「田」と入力します。                  |
|-------------------------------------|---------------------------------|
| 検索( <u>D</u> ) 置換( <u>P</u> )       |                                 |
| 検索する文字列(N): 田                       |                                 |
|                                     | - <mark>4</mark> 「すべて検索」をクリックしま |
| オプション( <u>I</u> ) >>                | <u></u> च.                      |
| すべて検索(I) 次を検索(F) 閉じる                |                                 |
| オプション(I) >><br>すべて検索(I) 次を検索(E) 閉じる | ਰ .                             |

| C11 ~ : × ✓ <i>f</i> x 沼田 孝太郎 |            |      |      |          |          |                                               |               |                  |          |                  |         |              |     |
|-------------------------------|------------|------|------|----------|----------|-----------------------------------------------|---------------|------------------|----------|------------------|---------|--------------|-----|
|                               | A B C      |      |      | D        |          | E                                             | E F           |                  | G        | H                |         |              |     |
| 1                             | 袓          | 番号   | 名前   |          | ふり       | かな                                            |               | 性另               | リ 誕生と    |                  | 1) 仮型   | 得点           |     |
| 2                             | 1 1 梅沢 薫   |      |      |          | うめざわ かおる |                                               |               | 男                | 201      | 4/1/2810         |         | 61           |     |
| 3                             |            | ന്നം | オハア  |          | 検索       | と直換                                           |               |                  |          |                  | 7       | ×            |     |
| 4                             | 「田」の小いている  |      |      |          |          | 検索(D) 罟拖(P)                                   |               |                  |          |                  |         |              |     |
| 5                             | . E:       | 沼田 🗧 | 對太郎  | ] [C     |          |                                               | _/            |                  |          |                  |         |              |     |
| 6                             | ア          | クティ  | ・ブセ  | ルガ       | 検索       | する文字列( <u>N</u>                               | <u>ı</u> ): ⊞ |                  |          |                  | 11      | 11 (0)11(    | いてい |
| 7                             | 23時1 ました る |      |      |          |          |                                               |               | る文               | る文字を含むセ  |                  |         |              |     |
| 8                             | 132        | 劉しみ  | U/Co |          |          |                                               |               |                  |          |                  | ルガー皆で表示 |              |     |
| 9                             | 1          | 8    |      |          |          |                                               |               |                  |          |                  |         | , 22 v<br>++ |     |
| 10                            | 1          | 9    | 中西   | (去子)     |          |                                               |               |                  | でて 拾売(1) | かたや赤(こ)          | 211     | ,まり。         |     |
| 11                            | 1          | 10   | 沼田   | 孝太郎      | <u> </u> |                                               |               | 9                |          | 八位快未( <u>E</u> ) |         |              |     |
| 12                            | 1          | 11   | 半田   | なぎさ      | ブッ       | ク                                             | シート           | 名前               | セル       | 値                |         | t i          |     |
| 13                            | 1          | 12   | 藤本   | 真希       | 生徒       | 名簿.xlsx                                       | Sheet1        |                  | \$C\$11  | 沼田 孝太郎           | ξß      |              |     |
| 14                            | 1          | 13   | 古田   | 友香       | 生徒       | 名簿.xlsx                                       | Sheet1        |                  | \$C\$12  | 半田 なぎる           | ž       | 1            |     |
| 15                            | 1          | 14   | 森進   |          | 7+71.7   | ぶ見つかりました                                      |               |                  |          |                  |         |              |     |
| 16                            | 2          | 1    | 岡田   | <u>±</u> | a de la  | 1                                             |               | Ħ                | 201      | 370731 A         |         | - 4          |     |
| 17                            | 2          | 2    | 岡部   | 朝陽       | おな       | 見つた                                           | かったセ          | 2                | 201      | 3/5/21 0         |         | 31           |     |
| 18                            | 2          | 3    | 神木   | 利男       | かみ       | ルの舞                                           | 約が表示          | ÷                | 2013     | /12/16 A         | В       | 4            |     |
| 19                            | 2          | 4    | 窪田   | 仁晶       | <ぼ1      | $\rightarrow$ $\rightarrow$ $\rightarrow$ $+$ |               | ` <mark> </mark> | 2013     | /11/30 A         |         | 8            |     |
| 20                            | 2          | 5    | 久米   | 知史       | くめ       | ्टराज                                         | 9.            |                  | 201      | 3/10/1 A         |         | 9:           |     |

| C12      |          | • :             | ××           | <i>f</i> <sub>x</sub> ≇⊞                     | なぎさ                                   |               |            |                 |                  |               |                    |             |
|----------|----------|-----------------|--------------|----------------------------------------------|---------------------------------------|---------------|------------|-----------------|------------------|---------------|--------------------|-------------|
|          | A<br>E   | B<br>番号         | 名前           | С                                            | D<br>ふりがな                             |               | E<br>性別    | 誕生日             | F                | G<br>血液       | H型 得点              |             |
| 2        | 5        | 「次を             | 検索」          | をクリッ                                         | ックします。 <sup>ド</sup>                   | ·Z            | 里          | 2014            | 4/1/28           |               | ? ×                | S)          |
| 4        | 1        | 3<br>1          | 小畑(          | <b></b>                                      | 、<br>( 検索( <u>D</u> ) 置換(             | <u>P</u> )    |            |                 |                  |               |                    |             |
| 6        | 1        | 5               | 免 16<br>金山 7 | 大五郎                                          | ・<br>検索する文字列( <u>)</u>                | <u>v</u> ): ⊞ |            |                 |                  |               | ~                  |             |
| 7        | 1        | 6<br>7          | 木本 約<br>  城咲 | 綾女<br>丈雄                                     | Į                                     |               |            |                 |                  |               | . ()               |             |
| 9        | 1        | 8               | 土屋           | 売<br>土 <i>工</i>                              | -                                     |               |            |                 |                  | ব্যুহ         | /∃ン( <u>I</u> ) >> |             |
| 10       | 1        | 10              | 2日:          | 云丁<br>孝太郎                                    |                                       |               | <u>র</u> শ | て検索( <u>I</u> ) | 次を検索             | :( <u>E</u> ) | 閉じる                |             |
| 12       | 1        | <u>11</u><br>12 | 半田 1<br>藤大   | <u>はぎさ</u><br>直希                             | (ブック<br>生徒名簿 xisx                     | シート<br>Sheet1 | 名前         | セル<br>\$C\$11   | 値<br>沼田 麦        | 大郎            | 数式                 |             |
| 14       |          |                 |              | <u>~</u> ~~~~~~~~~~~~~~~~~~~~~~~~~~~~~~~~~~~ | 生徒名簿.xlsx                             | Sheet1        |            | \$C\$12         | ル田 子<br>半田 な     | ぎさ            |                    |             |
| 15<br>16 | 田.<br>日の | 」のあ             | 5る21         | )<br>,                                       | <sup>1</sup> 7セルが見つかりました<br>おか?こ (ナし) | :             | 男          | 2013            | 3/5/31           |               |                    |             |
| 17       | コのティ     | ごセ              | に / ノン 移     |                                              | おかべ あさひ<br>かみき としお                    | k             | 女里         | 2013            | 3/5/21<br>/12/16 |               | <b>した</b> クリ       | ックし         |
| 19       | 動しる      | ました             | -            |                                              | くぼたひろあ                                | ŧ             | 男男         | 2013,           | /11/30           | しても           | ♪アクテ<br>F移動さ・      | ィノゼ<br>せるこ  |
| 20       | -        | v               |              | 見て                                           | くめともふみ                                |               |            | 2010            | 3/10/1           | とガ            | できます               | -<br>-<br>• |